Использование цифровых образовательных сервисов в учебной деятельности

(портал «Единое содержание общего образования» (Конструктор рабочих программ) Регистрация в конструкторе рабочих программ

Войти на ресурс «Единое содержание общего образования» https://edsoo.ru/ И выбрать «Конструктор рабочих программ»

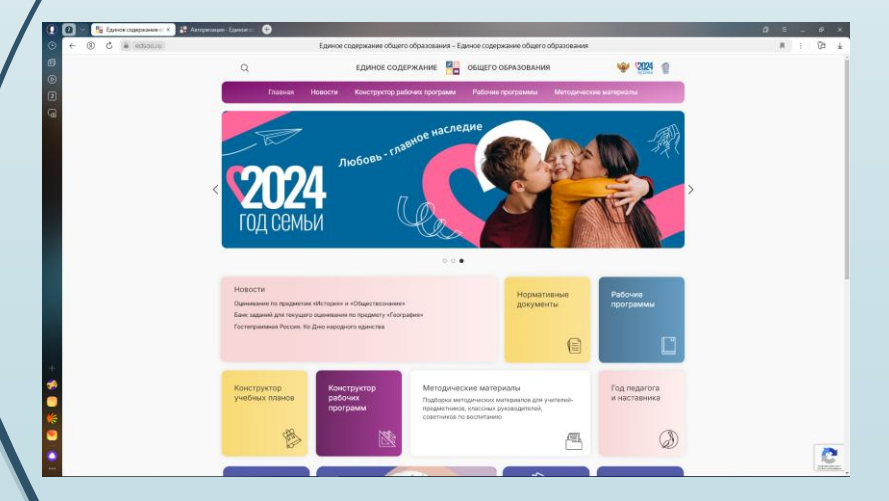

Перейти по прямой ссылке https://workprogram.edsoo.ru/

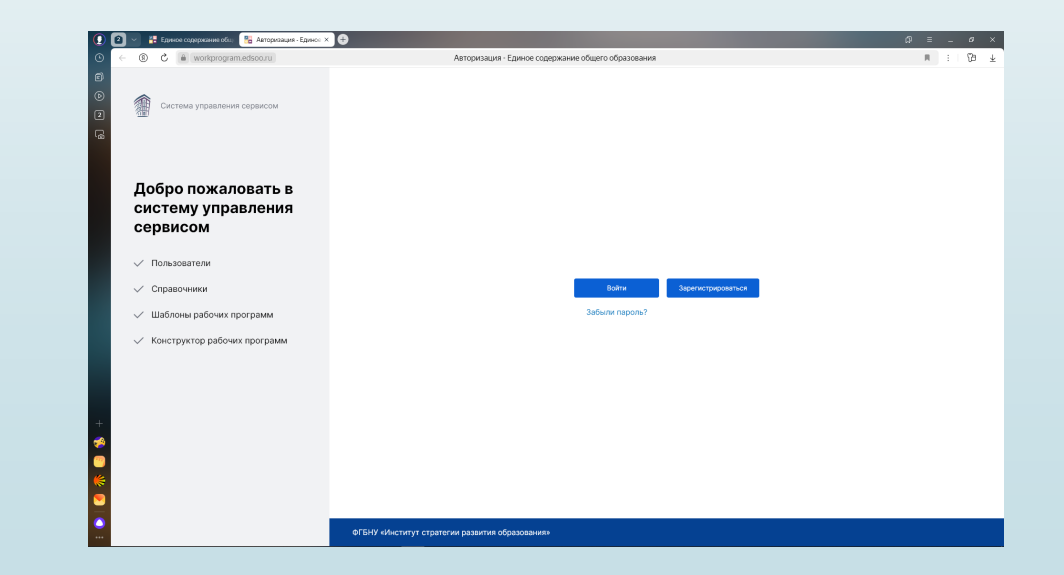

Ð

E - 17

Система управления сервисом

# После входа на сайт доступна следующая страница.

# Добро пожаловать в систему управления сервисом

- 🗸 Пользователи
- 🗸 Справочники
- 🗸 🛛 Шаблоны рабочих программ
- 🗸 Конструктор рабочих программ

Войти

Зарегистрироваться

Забыли пароль?

⊙

5 ()

2 (@

|                                                         | ជា | Ξ | - | ð | ×            |
|---------------------------------------------------------|----|---|---|---|--------------|
| Создать учетную за Единое содержание общего образования |    | R | : | ß | $\downarrow$ |

Забыли пароль? Войти

## Создать учетную запись

| Адрес электронной почты*        |   | Отчество*                                 |   |  |  |
|---------------------------------|---|-------------------------------------------|---|--|--|
| Введите Адрес электронной почты |   | Введите Отчество                          |   |  |  |
| Пароль ⑦*                       |   | Регион*                                   |   |  |  |
| Введите Пароль                  | ø | Выберите регион                           | • |  |  |
| Повторить пароль*               |   | Район*                                    |   |  |  |
| Введите Пароль                  | ø | Выберите Район                            | Ŧ |  |  |
| Фамилия*                        |   | Организация*                              |   |  |  |
| Введите Фамилия                 |   | Выберите Организация                      | Ŧ |  |  |
| Имя*                            |   |                                           |   |  |  |
| Введите Имя                     |   | Согласие на обработку персональных данных | < |  |  |

Постоянный пароль должен быть высокого уровня безопасности. Содержать заглавные и строчные буквы латинского алфавита, цифры и символы.

### 61 me V d B e

#### Обновить

Зарегистрироваться

# Важно! Пароль

должен содержать:

- не менее 8
- СИМВОЛОВ
- не менее одной
   цифры
- не менее одной
   заглавной латинской
   буквы
- не менее одной
   строчной латинской
   буквы
- не менее одного
   спецсимвола (@ # \$)
   Необходимо
   поставить галочку в
   поле «Согласие на
   обработку
   персональных
   данных»

#### ФГБНУ «Институт стратегии развития образования»

|        | 1 ~ | 🚰 Главная - Единое содеј × | $\bullet$                                                                     | ಥ = _ ರ >                | ×                     |
|--------|-----|----------------------------|-------------------------------------------------------------------------------|--------------------------|-----------------------|
| Ð      | ← ( | ) گ 🔒 workprogram          | edsoo.ru Главная - Единое содержание общего образования                       | : 6                      | $\overline{\uparrow}$ |
| )<br>D | <   | Свернуть                   | Правления сервисом                                                            | Приложение: edsoo.ru   8 |                       |
| 1      |     | Главная                    | Главная                                                                       |                          |                       |
|        | Ø   | Рабочие программы          |                                                                               |                          |                       |
|        |     | Справочники                |                                                                               |                          |                       |
|        |     | Личный кабинет             |                                                                               |                          |                       |
|        | 8   | Персональные<br>данные     |                                                                               |                          |                       |
|        |     | Выход                      | После входа в «Конструктор рабочих программ» открывается страница такого вида |                          |                       |

|          | 1            | ~ | 🚰 Учебники. Математи 🗙 🕂 |                                                                                                    | ດ = _ ອ ×                                                                              |
|----------|--------------|---|--------------------------|----------------------------------------------------------------------------------------------------|----------------------------------------------------------------------------------------|
| ╚        | $\leftarrow$ | ହ | ) C 🔒 workprogram.edso   | Учебники. Математи Единое содержание общего обр                                                                                            | разования 🖪 : 🖓 🛓                                                                      |
| e<br>d   | <            |   | Свернуть                 | Система управления сервисом                                                                                                    | Приложение: edsoo.ru   8                                                               |
| 1<br>6   | 命            |   | Главная                  | павная > Справочники > Учебники. Математика_базовый уровень_5-9                                                                            | 🖓 Фильтры 🗔                                                                            |
|          | 9            | 1 | Рабочие программы        | ID 💠 Наимен                                                                                                    | нование 🍦                                                                              |
|          |              |   | Справочники              | 1158 Алгебра, 8 класс/ Бунимович Е.А., Кузнецова Л.В., Минаева С.С. и другие, Акционерное общест                                           | тво «Издательство «Просвещение»                                                        |
|          |              |   | Личный кабинет           | 1161 Алгебра, 8 класс/ Дорофеев Г.В., Суворова С.Б., Бунимович Е.А. и другие, Акционерное общест                                           | тво «Издательство «Просвещение»                                                        |
|          | 8            |   | Персональные<br>данные   | 1164 Алгебра, 8 класс/ Колягин Ю.М., Ткачева М.В., Федорова Н.Е. и другие, Акционерное общество                                            | » «Издательство «Просвещение»                                                          |
|          |              |   |                          | 1170 Алгебра, 8 класс/ Макарычев Ю.Н., Миндюк Н.Г., Нешков К.И. и другие, Акционерное общество                                             | о «Издательство «Просвещение»                                                          |
|          |              |   | Выход                    | 1167 Алгебра, 8 класс/ Макарычев Ю.Н., Миндюк Н.Г., Нешков К.И. и другие; под редакцией Теляков                                            | вского С.А., Акционерное общество «Издательство «Просвещение»                          |
|          |              |   |                          | 1173 Алгебра, 8 класс/ Мерзляк А.Г., Полонский В.Б., Якир М.С.; под редакцией Подольского В.Е., Об<br>общество «Издательство «Просвещение» | бщество с ограниченной ответственностью Издательский центр «ВЕНТАНА-ГРАФ»; Акционерное |
|          |              |   |                          | 1176 Алгебра, 8 класс/ Мерзляк А.Г., Поляков В.М.; под редакцией Подольского В.Е., Общество с огр<br>«Издательство «Просвещение»           | раниченной ответственностью Издательский центр «ВЕНТАНА-ГРАФ»; Акционерное общество    |
|          |              |   |                          | 1192 Алгебра, 8 класс/ Мордкович А.Г., Семенов П.В., Александрова Л.А., Мардахаева Е.Л., Обществ<br>«Издательство «Просвещение»            | во с ограниченной ответственностью «БИНОМ. Лаборатория знаний»; Акционерное общество   |
| +        |              |   |                          | 1183 Алгебра, 8 класс/ Никольский С.М., Потапов М.К., Решетников Н.Н. и другие, Акционерное общ                                            | цество «Издательство «Просвещение»                                                     |
| <b>%</b> |              |   |                          | 1189 Алгебра, 8 класс/ Рубин А.Г., Чулков П.В., Общество с ограниченной ответственностью «Балас                                            | ;c»                                                                                    |
| ○        |              |   |                          | 10 / стр. 🗸 Назад 1 2 3                                                                                                    | 4 5 ··· 9 Дальше 1 - 10 из 84                                                          |

|     | 🔠 Рабочие программы - 🖂 🕂                |           |                                     |                                                                                                    |                    |                             |          |        | ଯ = _                                               | Ф ×        |
|-----|------------------------------------------|-----------|-------------------------------------|----------------------------------------------------------------------------------------------------|--------------------|-----------------------------|----------|--------|-----------------------------------------------------|------------|
| ~ · | 9 🖒 🔒 workprogram.ec                     | dsoo.ru   |                                     | Рабочие программы - Елиное солержание обще                                                                          | го образования     |                             |          |        | R E                                                 | ₽ ¥        |
| <   | Свернуть                                 | П Систем  | а управления сервисом               | Настройки сто                                                                                                    | лбцов таб          | лицы                        |          |        | Приложение: edsoo.ru                                | 8          |
|     | Главная                                  | Главная > | Рабочие программы                   |                                                                                                    |                    |                             |          | Создат | ь 🖓 Фильтры                                         | <b>@</b>   |
| Ø   | Рабочие программы                        | ID 🚖      | Наименование 🌲                      | Наименование шаблона 🔶                                                                                              | Автор 🌲            | Учебный<br>предмет          | Стату    |        |                                                     |            |
|     | Справочники                              | 5998170   | Вероятность. 10-11<br>класс. (база) | Вероятность и статистика. Базовый уровень (для 10-11<br>классов образовательных организаций)                        | knopka5310@mail.ru | Вероятность и<br>статистика | В работ  | 🗸 Наи  | менование                                           | $\bigcirc$ |
| 8   | Личный кабинет<br>Персональные<br>ланные | 5996607   | Геометрия.10-11 класс.<br>(база)    | Геометрия. Базовый уровень (для 10-11 классов<br>образовательных организаций)                                       | knopka5310@mail.ru | Геометрия                   | В работ  | Наи    | менование шаблон                                    | а          |
|     | Выход                                    | 4855060   | Вероятность. 10-11<br>класс. (угл)  | Вероятность и статистика. Углубленный уровень (для<br>10-11 классов образовательных организаций)                    | knopka5310@mail.ru | Вероятность и<br>статистика | В работ  | 🗸 Учеб | ный предмет                                         |            |
|     |                                          | 4788167   | Геометрия.10-11 класс.<br>(углуб.)  | Геометрия. Углубленный уровень (для 10-11 классов<br>образовательных организаций)                                   | knopka5310@mail.ru | Геометрия                   | В работ  | Стат   | ус                                                  |            |
|     |                                          | 4787638   | Алгебра. 10-11 класс<br>(баз.)      | Алгебра и начала математического анализа. Базовый<br>уровень (для 10-11 классов образовательных<br>организаций)     | knopka5310@mail.ru | Алгебра                     | Вработе  | , por  | зривель образования<br>Выберите Уровень образования | •          |
|     |                                          | 4786660   | Алгебра. 10-11 класс<br>(угл.)      | Алгебра и начала математического анализа.<br>Углубленный уровень (для 10-11 классов<br>образовательных организаций) | knopka5310@mail.ru | Алгебра                     | В работе | с      |                                                     |            |
|     |                                          | 2438557   | математика 5-6 класс                | Математика (для 5–6 классов образовательных<br>организаций)                                                         | knopka5310@mail.ru | Математика                  | В работе | 0      |                                                     |            |
|     |                                          | 2437930   | ВиС 7-9 класс                       | Вероятность и статистика (для 7–9 классов<br>образовательных организаций)                                           | knopka5310@mail.ru | Вероятность и<br>статистика | В работе | ο      |                                                     |            |
|     |                                          | 390463    | Вероятность. 10-11<br>класс. (угл)  | Вероятность и статистика. Углубленный уровень (для<br>10-11 классов образовательных организаций)                    | knopka5310@mail.ru | Вероятность и<br>статистика | В работе | с      | Понионить                                           | că         |
|     |                                          | 390344    | Геометрия.10-11 класс.<br>(углуб.)  | Геометрия. Углубленный уровень (для 10-11 классов<br>образовательных организаций)                                   | knopka5310@mail.ru | Геометрия                   | В работе | cod    | Соросить Г                                          |            |

Ē

| 1 ~ | 🚰 Рабочие программы - 🛛 🗙                | Ð             |                                     |                                                                                                  |                            | ۵                                                                                                    |                       |        | ക  |
|-----|------------------------------------------|---------------|-------------------------------------|--------------------------------------------------------------------------------------------------|----------------------------|----------------------------------------------------------------------------------------------------|-----------------------|--------|----|
| ~   | → ⑨ Ĉ 🔒 workpro                          | gram.edsoo.ru |                                     | Рабочие программы - Единое содержание о                                                          | бщего образования          |                                                                                                    | R                     | :      | 73 |
| <   | Свернуть                                 | Ф Систем      | а управления сервисом               |                                                                                                  |                            |                                                                                                    |                       |        |    |
|     | Главная                                  | Главная >     | Рабочие программы                   |                                                                                                  |                            | шаблона                                                                                                    |                       |        |    |
| Ŷ   | Рабочие программы                        | ID 🌲          | Наименование 💠                      | Наименование шаблона                                                                             | Автор Уч                   | Выберите уровень образования<br>Выберите уровень образования                                                      |                       |        | ^  |
|     | Справочники                              | 5998170       | Вероятность. 10-11<br>класс. (база) | Создать программу из                                                                             | ×<br>F                     | Начальное Общее Образование (1 - 4 класс)<br>Основное Общее Образование (5 - 9 класс)                             |                       |        |    |
| 8   | Личный кабинет<br>Персональные<br>ланные | 5996607       | Геометрия.10-11 класс.<br>(база)    | Шаблона<br>Выберите уровень образования                                                          |                            | Создать программу из                                                                                              |                       |        | ;  |
|     | Выход                                    | 4855060       | Вероятность. 10-11<br>класс. (угл)  | Выберите уровень образования                                                                     | a<br>a                     | Выберите уровень образования                                                                                      |                       |        | _  |
|     |                                          | 4788167       | Геометрия.10-11 класс.<br>(углуб.)  | Выберите предмет                                                                                 |                            | высерите уровень соразования                                                                                      |                       |        | ×  |
|     |                                          | 4787638       | Алгебра. 10-11 класс<br>(баз.)      | Выберите шаблон*<br>Выберите шаблон                                                              |                            | Создать программу из<br>шаблона                                                                                   |                       |        |    |
|     |                                          | 4786660       | Алгебра. 10-11 класс                | Название рабочей программы*                                                                      |                            | Выберите уровень образования<br>Основное Общее Образование (5 - 9 класс)                                          |                       |        | -  |
|     |                                          |               | (угл.)                              |                                                                                                  |                            | Выберите предмет<br>Вероятность и статистика                                                                      |                       |        | -  |
|     |                                          | 2438557       | математика 5-6 класс                | Создать Отмена                                                                                   | a                          | те:<br>Выберите шаблон*<br>Выберите шаблон                                                                        |                       |        | -  |
|     |                                          | 2437930       | ВиС 7-9 класс                       | образовательных организаций)                                                                     | кпоркаъз тО@mail.ru<br>ста | ати Вероятность и статистика (для 7-9 классов образователь Вероятность и статистика. Углубленный уровень (для 7-9 | ных органи<br>классов | заций) |    |
|     |                                          | 390463        | Вероятность. 10-11<br>класс. (угл)  | Вероятность и статистика. Углубленный уровень (для<br>10-11 классов образовательных организаций) | knopka5310@mail.ru CTa     | образовательных организаций)<br>ати                                                                               |                       |        |    |
|     |                                          | 390344        | Геометрия.10-11 класс.<br>(углуб.)  | Геометрия. Углубленный уровень (для 10-11 классов<br>образовательных организаций)                | knopka5310@mail.ru Feo     | Создать Отмена                                                                                                    |                       |        |    |

| 0                                                                                                    | 💛 🥵 Вероятность и стат 🗙 🕂             |                                                         |                                                          |                                                                                      |                                                                                                    | ଯ = _ ଦ ×              |
|----------------------------------------------------------------------------------------------------|----------------------------------------|---------------------------------------------------------|----------------------------------------------------------|--------------------------------------------------------------------------------------|----------------------------------------------------------------------------------------------------|------------------------|
| • •                                                                                                    | . (9) 🖒 🔒 workprogram.edsoo.ru         | Вер                                                     | оятность и стат Единое содержание общего                 | о образования                                                                        |                                                                                                    | R : 173 <u>1</u>       |
| <ul><li>Image: 1</li><li>Image: 1</li><!--</th--><th>Титульный лист</th><th>При переходе<br/>сохр</th><th>к другой вкладке<br/>ранить</th><th></th><th>СО Опубликовать</th><th>Предпросмотр программы</th></ul> | Титульный лист                         | При переходе<br>сохр                                    | к другой вкладке<br>ранить                               |                                                                                      | СО Опубликовать                                                                                                    | Предпросмотр программы |
| <b>b</b>                                                                                                    | записка<br>Содержание                  | Сохранить                                               | МИНИСТЕРСТВО ПРОСВЕШ<br>Введите наименование региональн  | ЦЕНИЯ РОССИЙСКОЙ<br><mark>ого органа исполнителы</mark>                              | ФЕДЕРАЦИИ<br><mark>ной власти в сфере</mark>                                                                             |                        |
|                                                                                                    | Планируемые<br>результаты              | Заполнение виджета<br>Контент виджета<br>Введите данные | × Введите наим<br>МО                                     | разования<br>енование учредителя<br>)У СШ № 3                                        |                                                                                                    |                        |
|                                                                                                    | Тематическое<br>планирование           | Сохранить Отмена                                        |                                                          |                                                                                      | Редаклировать                                                                                                    |                        |
|                                                                                                    | Поурочное<br>планирование              |                                                         | Укажите должность Укажите д                              | олжность Утвержд<br>олжность Укажите д<br>укажите ФИО                                | цено                                                                                                    | 1                      |
|                                                                                                    | Учебно-<br>методическое<br>обеспечение |                                                         | Приказ №1 Приказ №<br>от «число» месяц год г. от «число» | ] Приказ М<br>» месяц год г. от «число                                               | Настройка виджет                                                                                                    | та                     |
| + 😵 🌕 🐇 💽   🔇                                                                                                    |                                        |                                                         | РАБОЧАЯ<br>(ID<br>учебного курса «Ве<br>для обучаю       | <b>4 ПРОГРАММА</b><br>9 2437930)<br>2 <b>роятность и стати</b><br>ищихся 7-9 классов | Тип виджета*<br>Рассмотрено, Согласовано, Утверждено<br>Рассмотрено, Утверждено<br>Согласовано, Утверждено<br>Утверждено | сдено 🔺                |
|                                                                                                    |                                        |                                                         | укажите населен                                          | ный пункт год                                                                        |                                                                                                    |                        |

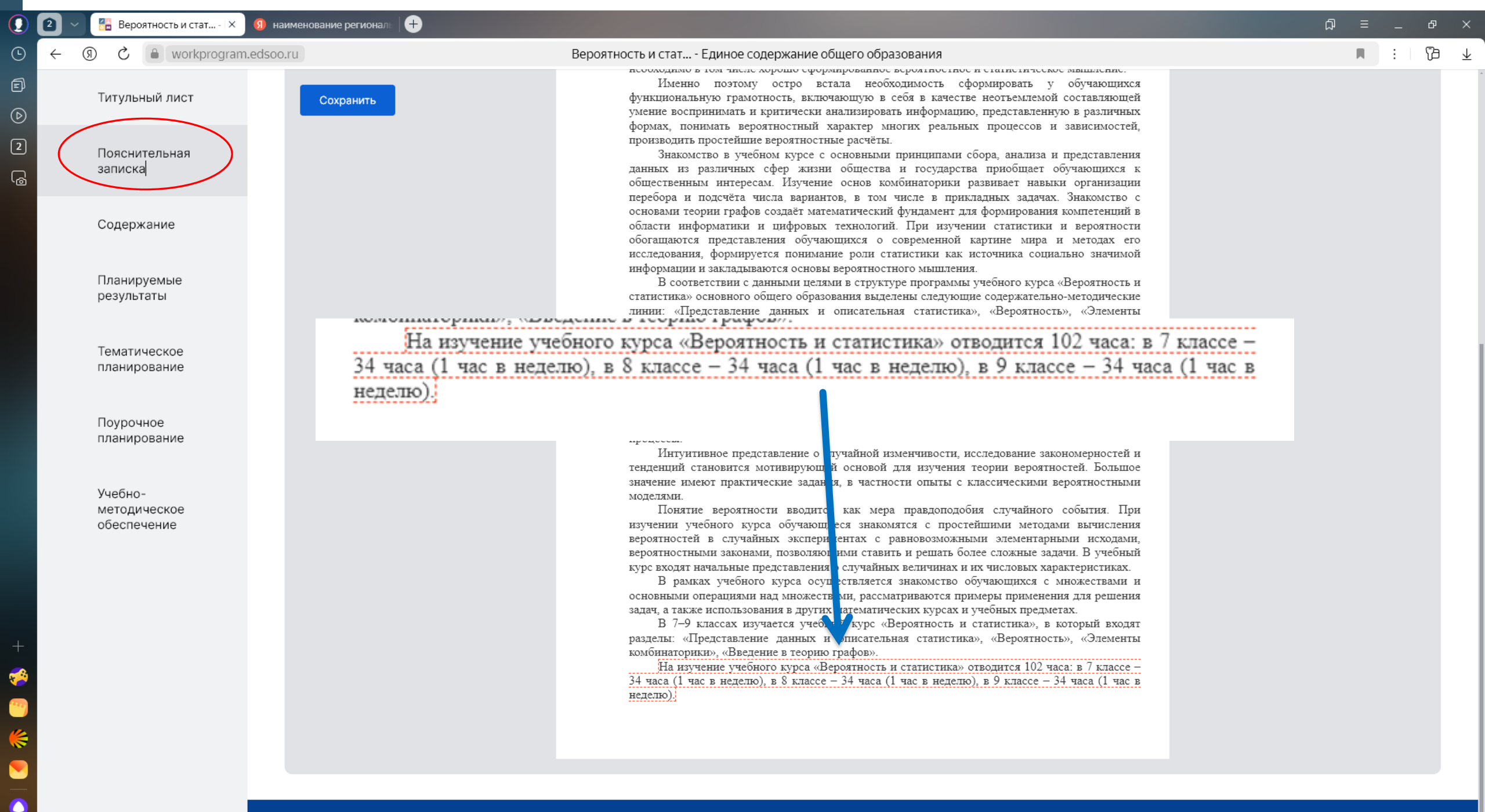

 $\leftarrow$  ( $\mathfrak{R}$ )  $\overset{\circ}{\mathcal{C}}$   $\overset{\circ}{\mathbb{B}}$  workprogram.edsoo.ru

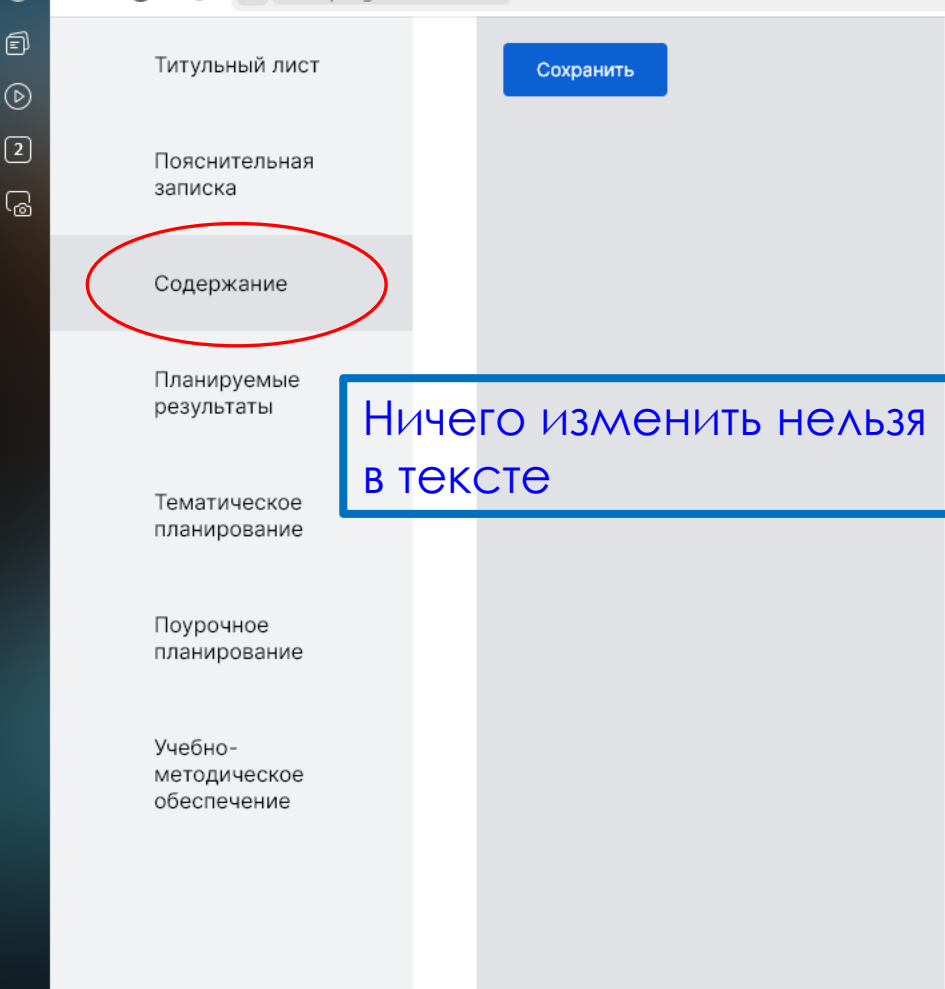

#### Вероятность и стат... - Единое содержание общего образования

#### 7 KJACC

Представление данных в виде таблиц, диаграмм, графиков. Заполнение таблиц, чтение и построение диаграмм (столбиковых (столбчатых) и круговых). Чтение графиков реальных процессов. Извлечение информации из диаграмм и таблиц, использование и интерпретация данных.

Описательная статистика: среднее арифметическое, медиана, размах, наибольшее и наименьшее значения набора числовых данных. Примеры случайной изменчивости.

Случайный эксперимент (опыт) и случайное событие. Вероятность и частота. Роль маловероятных и практически достоверных событий в природе и в обществе. Монета и игральная кость в теории вероятностей.

Граф, вершина, ребро. Степень вершины. Число рёбер и суммарная степень вершин. Представление о связности графа. Цепи и циклы. Пути в графах. Обход графа (эйлеров путь). Представление об ориентированном графе. Решение задач с помощью графов.

#### 8 КЛАСС

Представление данных в виде таблиц, диаграмм, графиков.

Множество, элемент множества, подмножество. Операции над множествами: объединение, пересечение, дополнение. Свойства операций над множествами: переместительное, сочетательное, распределительное, включения. Использование графического представления множеств для описания реальных процессов и явлений, при решении задач.

Измерение рассеивания данных. Дисперсия и стандартное отклонение числовых наборов. Диаграмма рассеивания.

Элементарные события случайного опыта. Случайные события. Вероятности событий. Опыты с равновозможными элементарными событиями. Случайный выбор. Связь между маловероятными и практически достоверными событиями в природе, обществе и науке.

Дерево. Свойства деревьев: единственность пути, существование висячей вершины, связь между числом вершин и числом рёбер. Правило умножения. Решение задач с помощью графов.

Противоположные события. Диаграмма Эйлера. Объединение и пересечение событий. Несовместные события. Формула сложения вероятностей. Условная вероятность. Правило умножения. Независимые события. Представление эксперимента в виде дерева. Решение задач на нахождение вероятностей с помощью дерева случайного эксперимента, диаграмм Эйлера.

#### 9 КЛАСС

Представление данных в виде таблиц, диаграмм, графиков, интерпретация данных. Чтение и построение таблиц, диаграмм, графиков по реальным данным.

Перестановки и факториал. Сочетания и число сочетаний. Треугольник Паскаля. Решение задач с использованием комбинаторики.

Геометрическая вероятность. Случайный выбор точки из фигуры на плоскости, из отрезка и из дуги окружности.

Испытание. Успех и неудача. Серия испытаний до первого успеха. Серия испытаний Бернулли. Вероятности событий в серии испытаний Бернулли.

Случайная величина и распределение вероятностей. Математическое ожидание и дисперсия. Примеры математического ожидания как теоретического среднего значения величины. Математическое ожидание и дисперсия случайной величины «число успехов в серии испытаний Бернулли».

Понятие о законе больших чисел. Измерение вероятностей с помощью частот. Роль и значение закона больших чисел в природе и обществе.

Сохранить

Ничего изменить нельзя в тексте

. 17 ±

ПЛАНИРУЕМЫЕ РЕЗУЛЬТАТЫ ОСВОЕНИЯ ПРОГРАММЫ УЧЕБНОГО КУРСА «ВЕРОЯТНОСТЬ И СТАТИСТИКА» НА УРОВНЕ ОСНОВНОГО ОБЩЕГО ОБРАЗОВАНИЯ

#### ЛИЧНОСТНЫЕ РЕЗУЛЬТАТЫ

**Личностные результаты** освоения программы учебного курса «Вероятность и статистика» характеризуются:

#### 1) патриотическое воспитание:

проявлением интереса к прошлому и настоящему российской математики, ценностным отношением к достижениям российских математиков и российской математической школы, к использованию этих достижений в других науках и прикладных сферах;

#### 2) гражданское и духовно-нравственное воспитание:

готовностью к выполнению обязанностей гражданина и реализации его прав, представлением о математических основах функционирования различных структур, явлений, процедур гражданского общества (например, выборы, опросы), готовностью к обсуждению этических проблем, связанных с практическим применением достижений науки, осознанием важности морально-этических принципов в деятельности учёного;

#### 3) трудовое воспитание:

установкой на активное участие в решении практических задач математической направленности, осознанием важности математического образования на протяжении всей жизни для успешной профессиональной деятельности и развитием необходимых умений, осознанным выбором и построением индивидуальной траектории образования и жизненных планов с учётом личных интересов и общественных потребностей;

#### 4) эстетическое воспитание:

способностью к эмоциональному и эстетическому восприятию математических объектов, задач, решений, рассуждений, умению видеть математические закономерности в искусстве;

#### 5) ценности научного познания:

ориентацией в деятельности на современную систему научных представлений об основных закономерностях развития человека, природы и общества, пониманием математической науки как сферы человеческой деятельности, этапов её развития и значимости для развития цивилизации, овладением языком математики и математической культурой как средством познания мира, овладением простейшими навыками исследовательской деятельности;

 б) физическое воспитание, формирование культуры здоровья и эмоционального благополучия:

готовностью применять математические знания в интересах своего здоровья, ведения здорового образа жизни (здоровое питание, сбалансированный режим занятий и отдыха, регулярная физическая активность), сформированностью навыка рефлексии, признанием своего права на ошибку и такого же права другого человека;

#### 7) экологическое воспитание:

ориентацией на применение математических знаний для решения задач в области сохранности окружающей среды, планирования поступков и оценки их возможных последствий для окружающей среды, осознанием глобального характера экологических проблем и путей их решения;

#### адаптация к изменяющимся условиям социальной и природной среды:

готовностью к действиям в условиях неопределённости, повышению уровня своей компетентности через практическую деятельность, в том числе умение учиться у других людей, приобретать в совместной деятельности новые знания, навыки и компетенции из опыта других; необходимостью в формировании новых знаний, в том числе формулировать идеи, понятия, приотехы об объектах и явлениях в том числе ранее неизвестных осознавать

Ð

 $\bigcirc$ 

2

6

2

ர

# Содержание

Титульный лист

Пояснительная

записка

Планируемые результаты

Тематическое планирование

Поурочное планирование

Учебнометодическое обеспечение

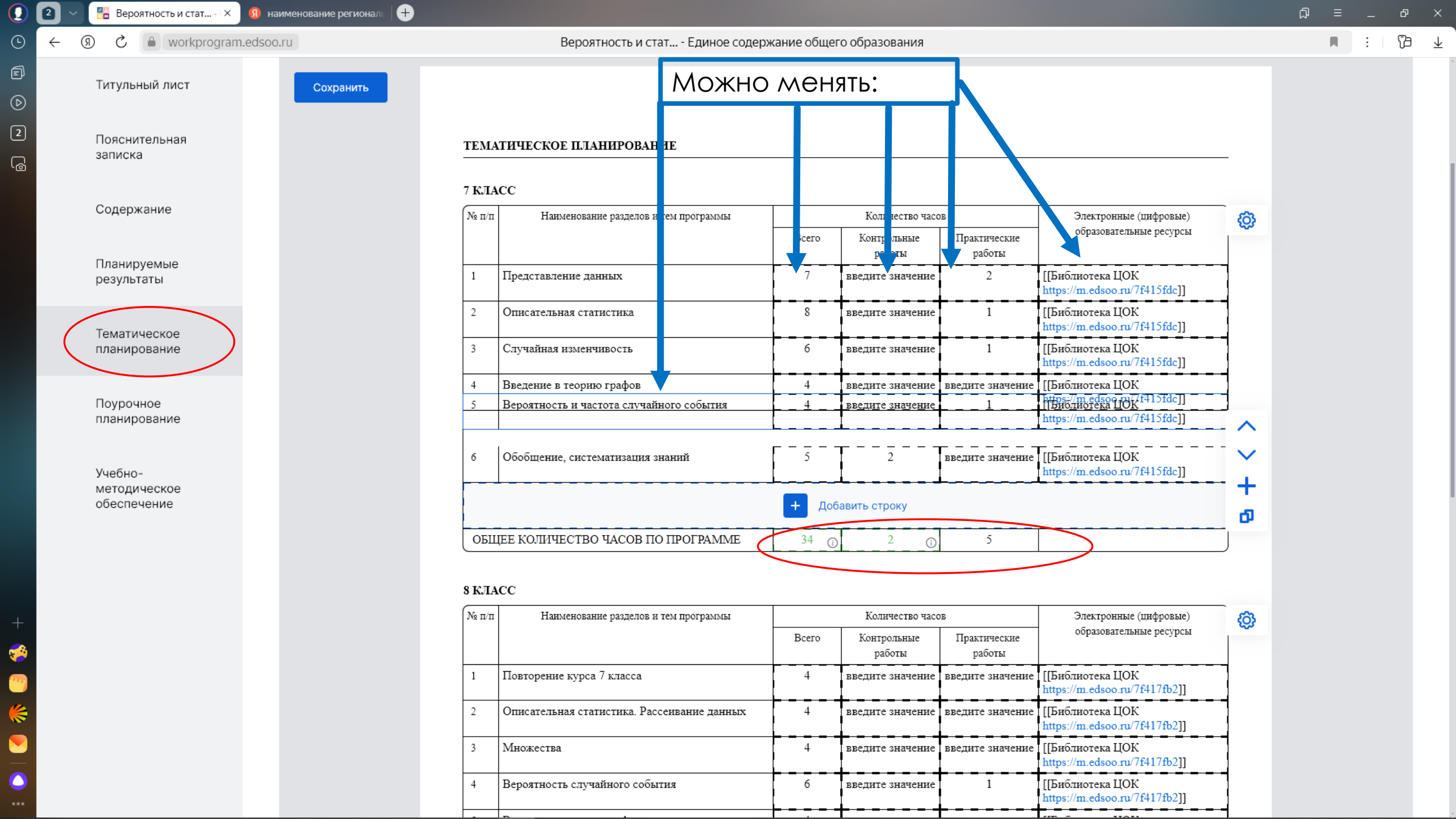

| 02                    | \vee 🚼 Вероятность и стат 🛛 🔇 н            | наименование региональ 🛛 🛨 |                                                                              |                                                                                                    | D = _ ₽  |
|-----------------------|--------------------------------------------|----------------------------|------------------------------------------------------------------------------|----------------------------------------------------------------------------------------------------|----------|
| ⊙ ←                   | ③ C  workprogram.edso                      | o.ru                       | Вероятность и стат Единое соде                                               | ржание общего образования                                                                                                    | . F      |
| <b>e</b><br>(>)       | Титульный лист                             | Сохранить                  |                                                                              | Настройки таблицы                                                                                                    | 1        |
| 2                     | Пояснительная<br>записка                   | TE                         | МАТИЧЕСКОЕ ПЛАНИРОВАНИЕ                                                      | Скрывать следующие столбцы:<br>Скрывать следующие столбцы:<br>Контрольные работы<br>Практические работы<br>Дополнятельная информация                                                                                                    |          |
|                       | Содержание                                 | 7 K                        | ЛАСС<br>п/п Наименование разделов и тем программы                            | Количество ча Сохранить Отмена                                                                                                    |          |
|                       | Планируемые                                | 1                          | Представление данных                                                         | Всего Контрольные работы работы 7 введите значение 2 [[Библиотека ЦОК                                                                                                    |          |
|                       | posyneration                               | 2                          | Описательная статистика                                                      | https://m.edsoo.ru/7f415fdc]]           8         введите значение         1         [[Библиотека ЦОК<br>https://m.edsoo.ru/7f415fdc]]                                                                                                    | /-       |
|                       | Тематическое<br>планировани <mark>е</mark> | 3                          | Случайная изменчивость                                                       | 6         введите значение         1         [[Библиотека ЦОК<br>https://m.edsoo.ru/7f415fdc]]                                                                                                    |          |
|                       | Поурочное                                  | 4                          | Введение в теорию графов                                                     | 4 введите значение введите значение [[Библиотека ЦОК https://m.edsoo.ru/7f415fdc]]                                                                                                    |          |
|                       | планирование                               | 6                          | Вероятность и частота случайного события<br>Обобшение, систематизация знаний | Передвижение разделов                                                                                                    | ⇒        |
|                       | Учебно-<br>методическое<br>обеспечение     |                            |                                                                              | https://m.edsoo.ru/7f415fdc]]<br>+ Добавить строку                                                                                                    | >+       |
|                       |                                            | 0                          | ОБЩЕЕ КОЛИЧЕСТВО ЧАСОВ ПО ПРОГРАММЕ                                          | 34 (1) 2 (1) Вставить строку выше<br>Вставить строку ниже                                                                                                    |          |
|                       |                                            | 8 K                        | NIACC                                                                        |                                                                                                    |          |
| +                     |                                            | N₂                         | п/п Наименование разделов и тем программы                                    | Количество часов Электронные (цифровы<br>Все образовательные ресу сы                                                                                                    | <b>@</b> |
| 🤣<br>🤭                |                                            | 1                          | Повторение курса 7 класса                                                    | копирование разделов –<br>( при копировании 21)                                                                                                    |          |
| <b>**</b>             |                                            | 2                          | Описательная статистика. Рассеивание данных                                  |                                                                                                    |          |
| $\overline{\bigcirc}$ |                                            | 4                          | Вероятность случайного события                                               | 2]]<br>6 введите значение 1 [[[Биолиотека ЦОК<br>Состата от развите состата от развите в состата от развите состата от развите |          |
| •••                   |                                            |                            |                                                                              | [ nttps://m.edsoo.ru//f41/fb2]]                                                                                                    |          |

 $\overline{\mathbf{1}}$ 

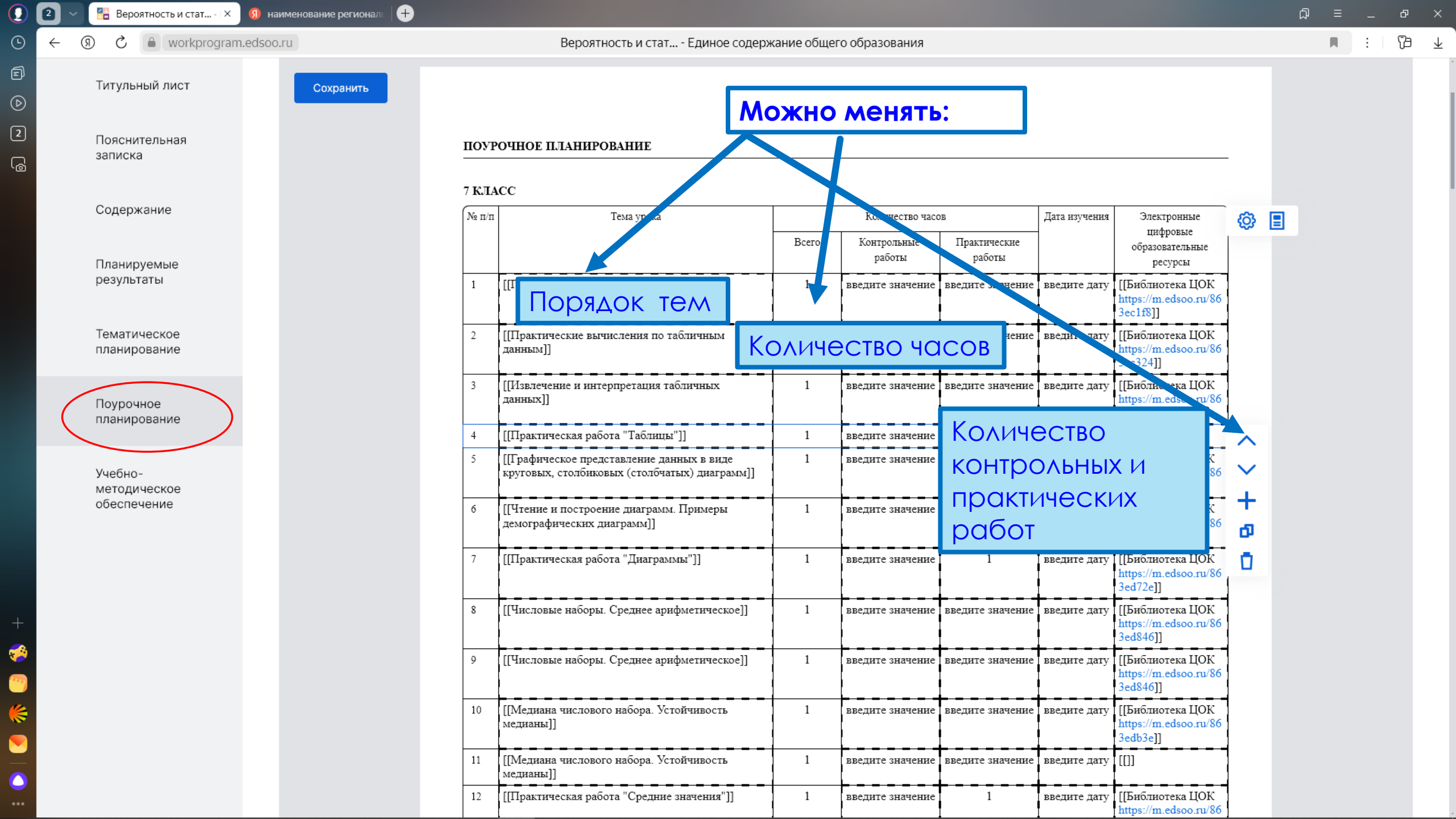

| ) 2      | 🛛 🗧 Вероятность и стат 🛛 🔋 н | наименование региональ 🛛 🛨 |                                                                                                    | _ ≡ Ω                                                                                                    | в ×        |
|----------|------------------------------|----------------------------|----------------------------------------------------------------------------------------------------|----------------------------------------------------------------------------------------------------|------------|
| € €      | - 🛞 🖒 🔒 workprogram.edso     | o.ru                       | Вероятность и стат Единое содержание общего образования                                                                                                    | R :                                                                                                    | <u>β</u> 7 |
| ₽<br>•>  | Титульный лист               | Сохранить                  |                                                                                                    |                                                                                                    |            |
|          | Пояснительная<br>записка     | поу                        | ОЧНОЕ ПЛАНИРОВАНИЕ                                                                                                    |                                                                                                    |            |
|          | Содержание                   | 7 КЛ<br>№ п/1              | СС<br>X Дата изучения Электронные<br>цифровые                                                                                                    | ]                                                                                                    |            |
|          | Планируемые<br>результаты    | 1                          | Скрывать следующие столбцы:                                                                                                    |                                                                                                    |            |
|          | Тематическое<br>планирование | 2                          | Контрольные работы     Зес118]]       Практические работы     ге значение       Дата изучения     Дата изучения                                                                                                    |                                                                                                    |            |
|          | Поурочное<br>планирование    | 3                          | <ul> <li>Электронные цифровые образовательные ресурсы</li> <li>ге значение введите дату [[Библиотека ЦОК https://m.edsoo.ru/86 3ec78e]]</li> <li>1 введите ; Электронные</li> </ul>                                                                                                    | ♥<br>@ ■                                                                                                    |            |
|          | Учебно-<br>методическое      | 5                          | Сохранить Отмена Сохранить Отмена Сохранить Отмена Сохранить Сохранить Сохра | States and a states and a state |            |
|          | обеспечение                  | 6                          | демографических диаграмм]] а восдате эначение введите ; Дневник.ру                                                                                                    |                                                                                                    |            |
|          |                              | 7                          | [[Практическая работа "Диаграммы"]] 1 введите значение 1 введите ; ЭЛЖУР                                                                                                    |                                                                                                    |            |
| -        |                              | 8                          | [[Числовые наборы. Среднее арифметическое]] 1 введите значение введите значение введите ; Нетскул                                                                                                    |                                                                                                    |            |
| <u>م</u> |                              | 9                          | [[Числовые наборы. Среднее арифметическое]] 1 введите значение введите значение введите ; ЭПОС/МЭШ                                                                                                    |                                                                                                    |            |
|          |                              | 10                         | [[Медиана числового набора. Устойчивость 1 введите значение введите значение введите ; БАРС                                                                                                    |                                                                                                    |            |
|          |                              | 11                         | [[Медиана числового набора. Устойчивость 1 введите значение введите значение введите ; Цифровое обра                                                                                                    | зование                                                                                                    |            |
| •        |                              | 12                         | [[практическая работа Средние значения ]] п введите значение п введите д                                                                                                    |                                                                                                    |            |

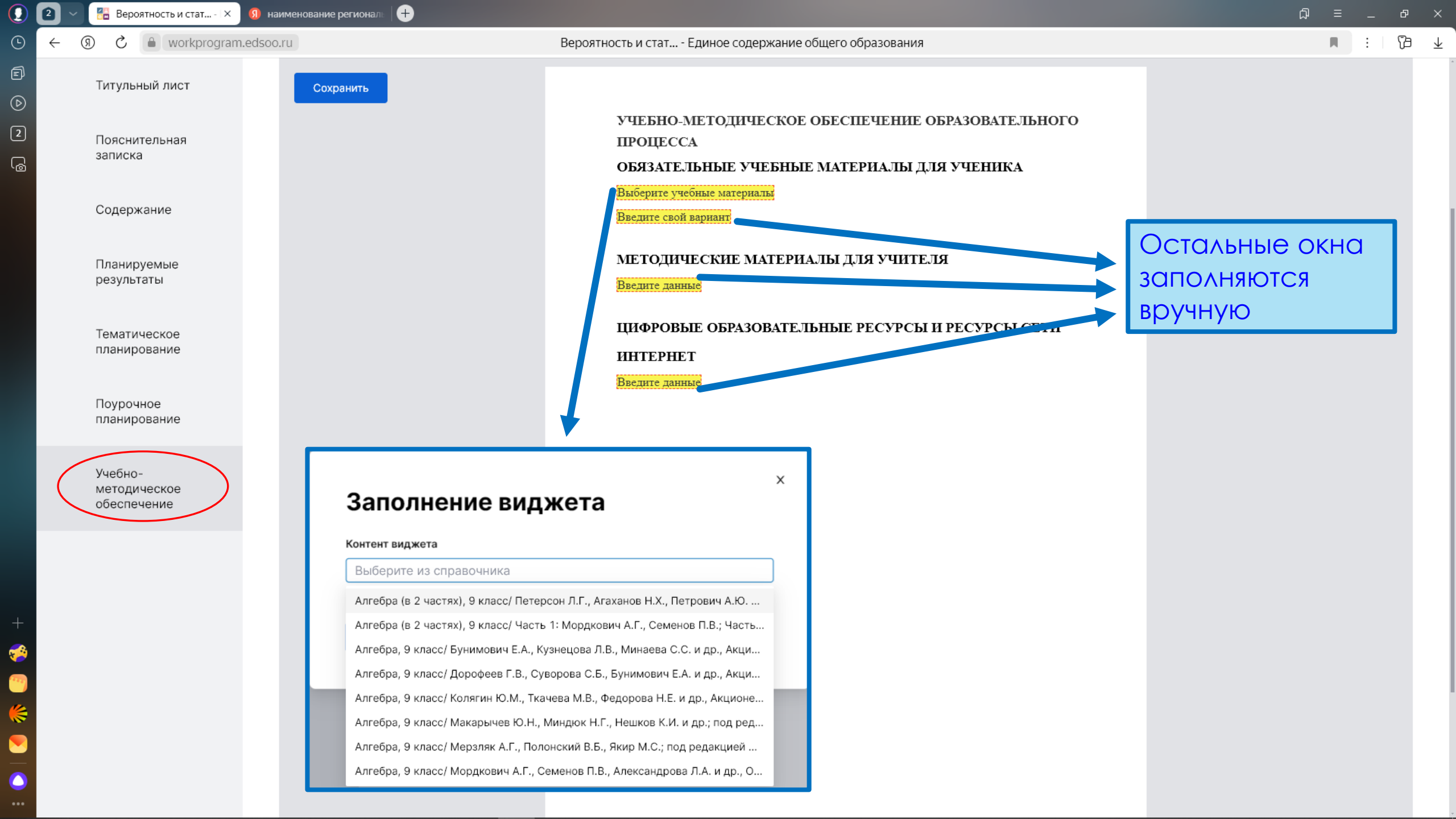

| 2 ~ | 🚰 Вероятность и стат 🛛 🗙               | 9 наименование регионал: +        |                                               |                                                                                                    | ಧ ≡ _ ರಿ                                                                                                    |
|-----|----------------------------------------|-----------------------------------|-----------------------------------------------|----------------------------------------------------------------------------------------------------|----------------------------------------------------------------------------------------------------|
| ← ( | ) ک 🔒 workprogram.                     | edsoo.ru                          | Вероятность и стат Единое содержание общего с | образования                                                                                                    | R :   (B                                                                                                    |
| <   | Свернуть                               | Система управления сервисом       |                                               |                                                                                                    | Приложение: edsoo.ru   8                                                                                                    |
|     | Титульный лист                         | Титульный лист(ID: 181841         | 64)                                           |                                                                                                    |                                                                                                    |
|     | Пояснительная<br>записка               | Главная > Рабочие программы > Вер | оятность и статистика (для 7–9 классов образо | овательных организаций)                                                                                                    | иковать Предпросмотр программы                                                                                                    |
|     | Содержание                             |                                   |                                               |                                                                                                    |                                                                                                    |
|     | Планируемые<br>результаты              | Сохранить                         | Э МИНИСТЕРСТВО ПРОСВ                          | Вероятность и стат Единое содержание общего образования                                                                                                    | بد ور : م<br>ا                                                                                                    |
|     | Тематическое<br>планирование           |                                   | Введите наименование региона.<br>Введите н    | РАБОЧАЯ ПРОГРАММА<br>(ID 2437930)<br>учебного курса «Вероятность и статистик:<br>лля обучающихся 7-9 классов                                                                                                    | u»                                                                                                    |
|     | Поурочное<br>планирование              |                                   |                                               |                                                                                                    |                                                                                                    |
|     | Учебно-<br>методическое<br>обеспечение |                                   | РАССМС<br>руководя<br>объедине                | Волгоград 2024                                                                                                    |                                                                                                    |
|     |                                        |                                   | физики                                        | ПОЯСНИТЕЛЬНАЯ ЗАПИСКА                                                                                                    |                                                                                                    |
|     |                                        |                                   | <mark>Приказ )</mark><br>от « <u>30</u> » [   | В современном нифовом мире вероятность и статистика приобретак<br>начимость, как с гочки рении практических приложений, так и их рогли<br>необходимом каждому человеку. Возрастает число профессий, при окада<br>гребуется морошая базовая подголова в области ворогитости и статистика, т<br>важна для продолжения образования и для успешной профессиональной карьери<br>Каждай чезовек, постоянно принямает решения на основе навеописки у<br>для обосованного принятия решения и условиях недостать кин и ибат<br>необходимо в том числе корош оформирование вероптистике и статистическа<br>Именно поэтому остро встала необходимость сформировать<br>умение воспринимать и критически анализировать информацию, представлени<br>формах, понимать ворозтностные клихи храмать филоку реальных процессов и<br>производить простейшие вероятностные расчёты. | т воё большую<br>в образования,<br>ения которалон<br>кая подтотовка<br>а.<br>нето данных. А<br>на информации<br>нето данных.<br>А в информации<br>с озашиение.<br>обучающихся<br>с озашиение.<br>обучающихся<br>с озашиение.<br>за озащителя<br>к зашксимостей, |
|     |                                        |                                   | РАБОЧАЯ                                       | ПРОГРАММА                                                                                                    |                                                                                                    |
|     |                                        |                                   | (ID 2                                         | 2437930)                                                                                                    |                                                                                                    |

ලි

| 2                   | ~      | 🖥 Вероятность и стат 🛛 🗙               | я) наименование региональ ( <del>+</del>                                                                                        | ଯ = _ ୫ >                     |
|---------------------|--------|----------------------------------------|----------------------------------------------------------------------------------------------------|-------------------------------|
| → ←                 | 9      | C workprogram.                         | dsoo.ru Вероятность и стат Единое содержание общего образования                                                                 |                               |
| )<br>>>             | C      | Свернуть                               | Правления сервисом                                                                                                    | Приложение: edsoo.ru   8      |
|                     | Т      | Гитульный лист                         | Титульный лист(ID: 18184164)                                                                                                    |                               |
| פ                   | Г<br>З | Тояснительная<br>записка               | Главная > Рабочие программы > Вероятность и статистика (для 7–9 классов образовательных организаций)                            | Выйти из режима предпросмотра |
|                     | C      | Содержание                             |                                                                                                    |                               |
|                     | þ      | 1ланируемые<br>результаты              |                                                                                                    |                               |
|                     | T<br>r | Гематическое<br>планирование           | министерство просвещения российской федерации                                                                                   |                               |
|                     | Г      | Тоурочное<br>планирование              | MOY CIII № 3                                                                                                    |                               |
| -<br>8)<br>()<br>() | M<br>C | /чебно-<br>иетодическое<br>обеспечение | РАССМОТРЕНО       УТВЕРЖДЕНО         руководитель методического       заместитель директора по УВР         объединения учителей |                               |
|                     |        |                                        | <b>РАБОЧАЯ ПРОГРАММА</b><br>(ID 2437930)                                                                                        |                               |

| ) 2  | ) ~ ] | 🔠 Вероятность и стат 🛛 🗙               | 9 наименование региональ +                                                                                                    | ଯ = _ ଜ >                    | × |
|------|-------|----------------------------------------|----------------------------------------------------------------------------------------------------|------------------------------|---|
| 9 (+ | - (   | ) ک 🔒 workprogram                      | edsoo.ru Вероятность и стат Единое содержание общего образования                                                                                                    |                              | ¥ |
| ♪    | <     | Свернуть                               | Правления сервисом                                                                                                    | Прил<br>Ссылка скопирована Х |   |
| 2    |       | Титульный лист                         | Титульный лист(ID: 18184164)                                                                                                    |                              |   |
| 0    |       | Пояснительная<br>записка               | Главная > Рабочие программы > Вероятность и статистика (для 7-9 классов образовательных организаций)<br>Публиковать                                                                                                    | Предпросмотр программы       |   |
|      |       | Содержание                             |                                                                                                    |                              |   |
|      |       | Планируемые<br>результаты              | Сохранить МИНИСТЕРСТВО ПРОСВЕЩЕНИЯ РОССИЙСКОЙ ФЕДЕРАЦИИ                                                                                                    |                              |   |
|      |       | Тематическое<br>планирование           | Введите наименование регионального органа исполнительной власти в сфере<br>образования<br>Введите наименование учредителя                                                                                                    |                              |   |
|      |       | Поурочное<br>планирование              | МОУ СШ № 3                                                                                                    |                              |   |
|      |       | Учебно-<br>методическое<br>обеспечение | PACCMOTPEHO<br>PACCMOTPEHO<br>PACCMOTPEHO<br>PYKOBOJIITEJIS METOJIITEJIS METOJI METOJIITEJIS METOJI METOJIITEJIS METOJI METOJI METOJI METOJI METOJI METOJI METOJI METOJI METOJI METOJI METOJI METOJI METOJI METOJI METOJI METOJI METOJI METOJI METOJI METOJI METOJI METOJI METOJI METOJI METOJI METOJI METOJI METOJI METOJI METOJI METOJI METOJI METOJI METOJI M |                              |   |
|      |       |                                        | <b>РАБОЧАЯ ПРОГРАММА</b><br>(ID 2437930)                                                                                                    |                              |   |

| ) 🛛 ~          | 🔠 Вероятность и стат 🛛 🗙               | 9 наименование регионал: +                                                                                                    | _ ≡ L                 | đ  | > |
|----------------|----------------------------------------|----------------------------------------------------------------------------------------------------|-----------------------|----|---|
| ) <del>(</del> | (9) C workprogram                      | edsoo.ru Вероятность и стат Единое содержание общего образования                                                                                                    | R E                   | ß  | 2 |
| <              | Свернуть                               | П Система управления сервисом                                                                                                    | Приложение: edsoo.ru  | 8  |   |
|                | Титульный лист                         | Титульный лист(ID: 18184164)                                                                                                    |                       |    |   |
| j              | Пояснительная<br>записка               | Главная > Рабочие программы > Вероятность и статистика (для 7–9 классов образовательных организаций)<br>С Снять с публикации Сгенерировать docx                                                                                                    | Предпросмотр программ | мы |   |
|                | Содержание                             |                                                                                                    |                       |    |   |
|                | Планируемые<br>результаты              | Сохранить<br>МИНИСТЕРСТВО ПРОСВЕЩЕНИЯ РОССИЙСКОЙ ФЕДЕРАЦИИ                                                                                                    |                       |    |   |
|                | Тематическое<br>планирование           | Введите наименование регионального органа исполнительной власти в сфере<br>образования<br>Введите наименование учредителя                                                                                                    |                       |    |   |
|                | Поурочное<br>планирование              | МОУ СШ № 3                                                                                                    |                       |    |   |
|                | Учебно-<br>методическое<br>обеспечение | РАССМОТРЕНО УТВЕРЖДЕНО<br>рисколического заместниеть двректора по УВР<br>объека<br>матех<br>финан<br>матех<br>объека<br>Матех<br>объека<br>Матех<br>объека<br>Матех<br>объека<br>Матех<br>объека<br>Матех<br>объека<br>Матех<br>объека<br>Матех<br>объека<br>Матех<br>объека<br>Матех<br>объека<br>Матех<br>объека<br>Матех<br>ОССЛЕ ПУбЛИКАЦИИ МОЖНО<br>СГЕНЕРИРОВАТЬ В Word и СНЯТЬ<br>публикации, если будете<br>редактировать дальше | C                     |    |   |
|                |                                        | <b>РАБОЧАЯ ПРОГРАММА</b><br>(ID 2437930)                                                                                                    |                       |    |   |

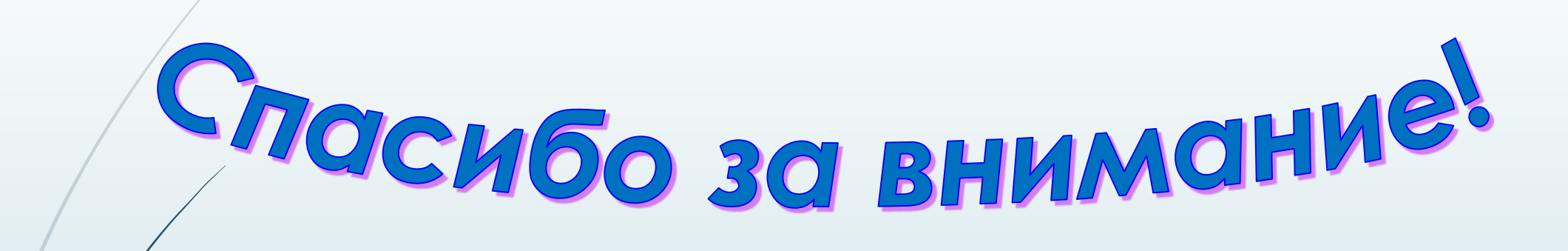